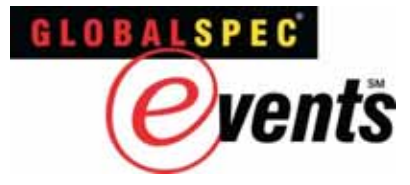

#### **Attendee Tour**

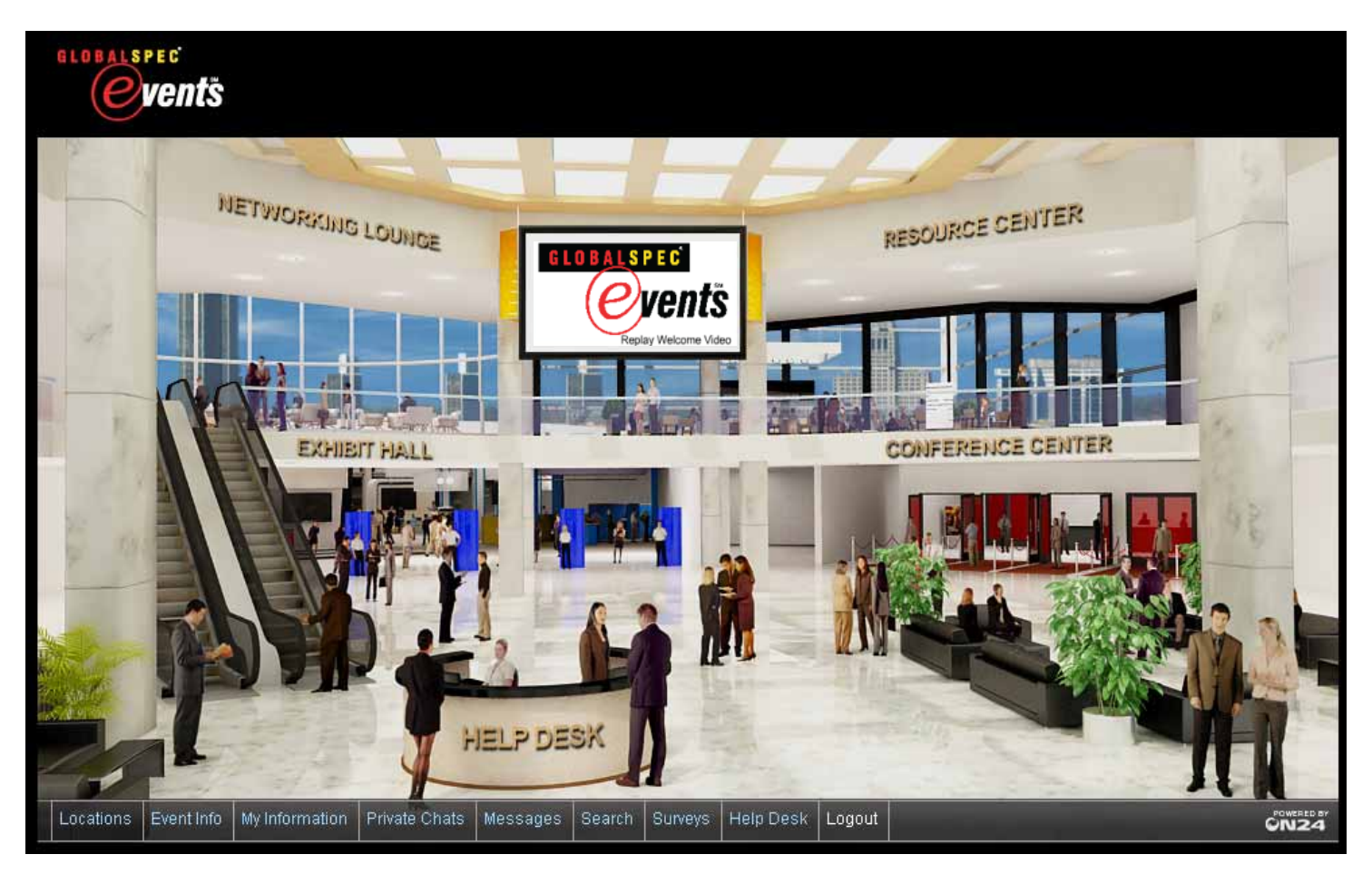

When you arrive at a GlobalSpec event, you will always enter through the *Lobby*. The *Lobby* is your gateway to all other areas of the GlobalSpec event environment.

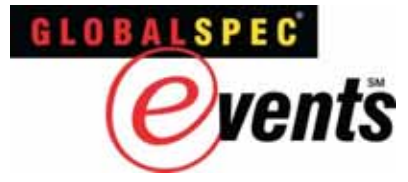

## **Attendee Welcome**

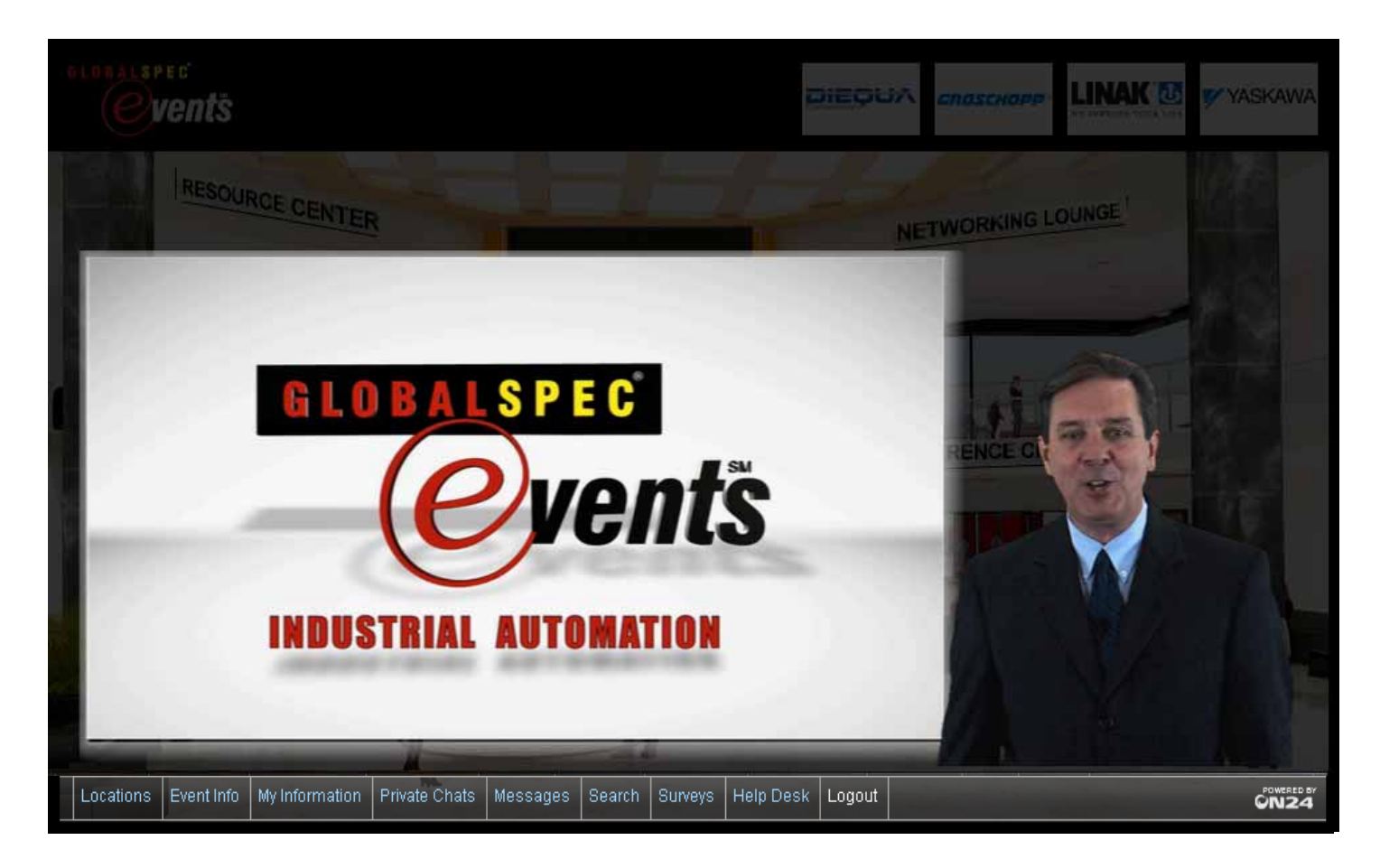

Upon entering GlobalSpec's environment for the first time, a welcome video will introduce you to all the areas of the site and show you the features and benefits of each area. If you would like to watch it again at any time during your participation in the event, click on the GlobalSpec Events Logo on the Screen in the *Lobby*.

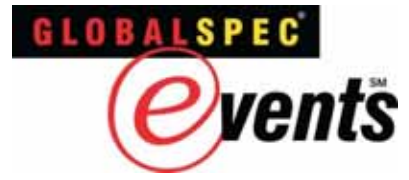

# **Navigating the Environment**

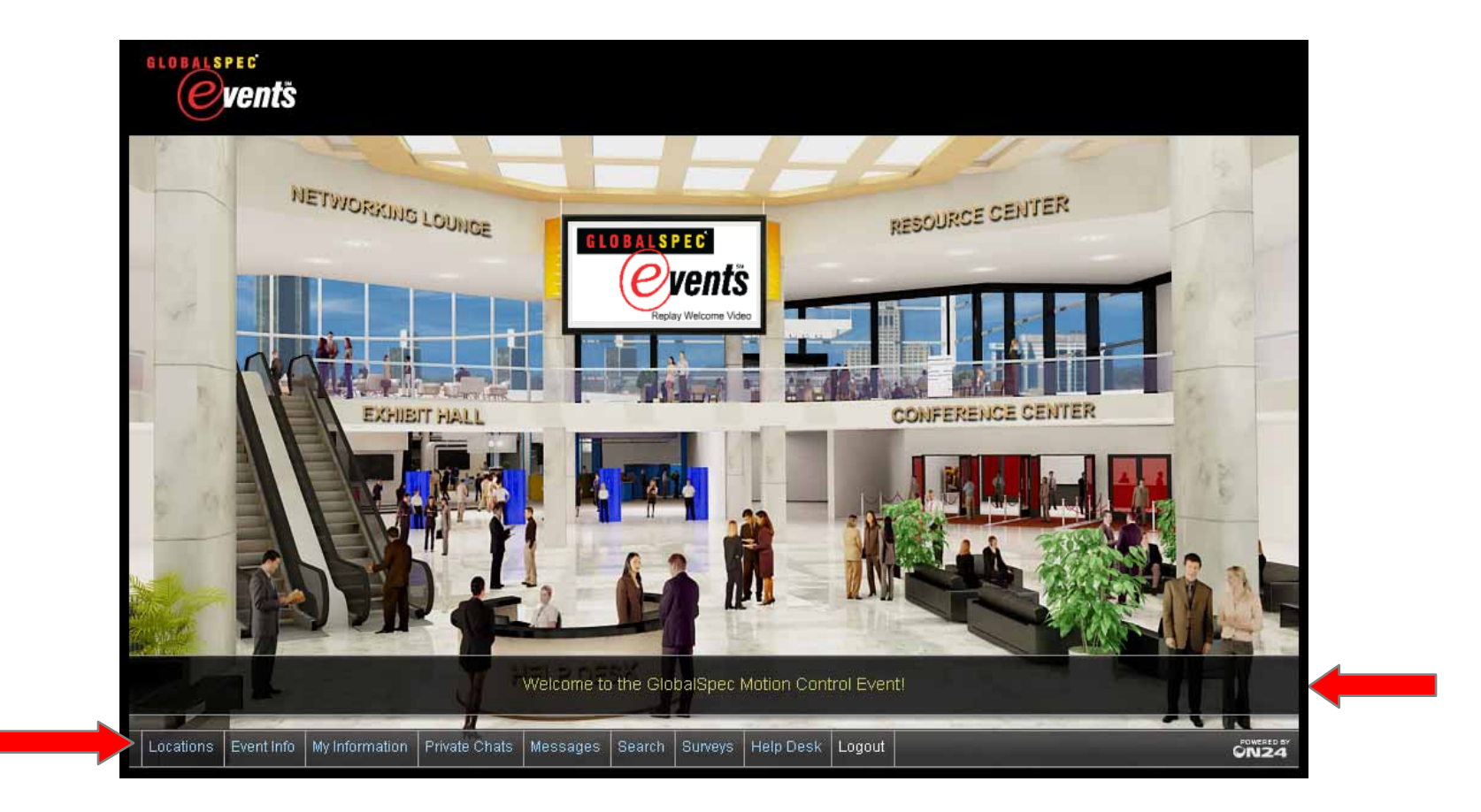

The Main Navigation Bar at the bottom of the environment screen will help you access all the areas within the event as well as provide you with helpful information.

The scrolling marquee at the bottom of your screen serves as a message board and will be used throughout the event to keep you abreast of presentation announcements, show updates, prize announcements, and more.

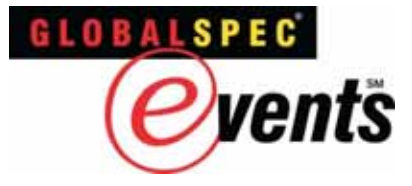

## **Attendee Profile**

|      | My Profile                               |        | (0) |
|------|------------------------------------------|--------|-----|
|      | Settings Profile Avatar / Photo          |        | _   |
|      | Personal Settings                        |        |     |
|      | Jisplay Profile                          |        |     |
|      | Send copy of show messages to email addr | ess    |     |
| n    | Chat Settings                            |        |     |
|      | Open chat window when new message is re  | ceived |     |
|      | Not available to other attendees         |        |     |
|      | Not available to show staff              |        | 15  |
|      | Save                                     |        |     |
|      |                                          |        |     |
| Sec. |                                          |        |     |
|      |                                          |        |     |

Upon entering a GlobalSpec event for the first time, y ou'll have the opportunity to review and update your Attendee Profile. Attendee Profile data is based on your registration data. Click on the *My Information* tab and then *My Profile*, to update.

On the Settings tab: Change your Personal and Chat Settings.

On the *Profile* tab: Input further personal information and your time zone.

On the Avatar/Photo tab: Choose an icon from our extensive selection, or upload your own photo.

#### Remember, completely filling out your Event profile helps you better network with other attendees.

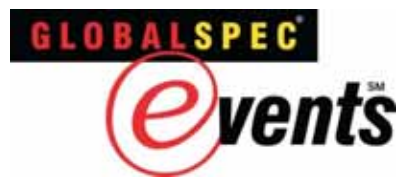

# **Search for People/Content**

| twork Builder                                  |                        | <b>W</b>                                                                                                    |                                                                                      |                                                |                                                                                                    |           |
|------------------------------------------------|------------------------|----------------------------------------------------------------------------------------------------|--------------------------------------------------------------------------------------|------------------------------------------------|----------------------------------------------------------------------------------------------------|-----------|
| Run a Saved Search No Selection                |                        |                                                                                                    |                                                                                      |                                                |                                                                                                    |           |
| earch Criteria 🕜                               | * Advanced Tools       |                                                                                                    | 11-                                                                                  | 2                                              | -                                                                                                    |           |
| semame                                         | Less Important         | More Important                                                                                                    | THE REAL TER                                                                         |                                                |                                                                                                    |           |
| rst Name                                       | Less Important         | More Important RES                                                                                                    | OURCE CENTER                                                                         |                                                |                                                                                                    |           |
| ast Name                                       | Less Important         | More Important                                                                                                    |                                                                                      | -                                              | 15 million                                                                                                    |           |
| Title                                          | Less Important         | More Important                                                                                                    |                                                                                      | 1 mar 1 1                                      |                                                                                                    |           |
| Company                                        | Less Important         | More Importan                                                                                                    |                                                                                      |                                                |                                                                                                    |           |
| Include show and booth staff in search results | Chana Tao NE Dana da 👘 | <search></search>                                                                                                    | s                                                                                    | earch + Adva                                   | nced Tools                                                                                                    |           |
| Search                                         | Show Top 25 Results    | Title                                                                                                    | Company                                                                              | Track Catego                                   | ry Rating                                                                                                    | Utilities |
| ocarch                                         |                        | Constrained in section of the                                                                                                    |                                                                                      |                                                |                                                                                                    |           |
|                                                |                        | Design, Made Easy                                                                                                    | M. PBC Bearing                                                                       | Webca                                          | sts v v v v v                                                                                                    | <b>1</b>  |
|                                                |                        | Complex Linear Motion System<br>Design, Made Easy<br>Leveraging FPGA Flexibility fo<br>Drive/Motion Applications                                                                                                    | PBC Bearing                                                                          | Webca:<br>Webca:                               | sts erecte                                                                                                    |           |
|                                                |                        | Complex Linear Motion System<br>Design, Made Easy<br>Leveraging FPOA Flexibility for<br>Drive/Motion Applications<br>How Web Servers Cut Automs<br>Costs                                                                                                    | PBC Bearing     Altera     Siemens                                                   | Webca<br>Webca<br>Webca                        | sts ·····                                                                                                    |           |
|                                                |                        | Complex Linear Motion System<br>Design, Made Easy<br>Leveraging FPGA Flexibility fo<br>Drive/Motion Applications<br>How Web Servers Cut Automa<br>Costs<br>Precision in Motion                                                                                                    | PBC Bearing     Attera     Siemens     New Way Bearings                              | Webca<br>Webca<br>Webca<br>Webca               | sts                                                                                                    |           |
|                                                |                        | Complex Linear Motion System<br>Design, Made Easy<br>Leveraging FPGA Flexibility fo<br>Drive/Motion Applications<br>How Web Servers Cut Automa<br>Costs<br>Precision in Motion<br>How Web Servers Cut Automa<br>Costs and Leveraging FPGA<br>Elexibility for Drive/Motion.<br>Applications                                                       | PBC Bearing     Altera     Altera     Siemens     New Way Bearings     diohalSpec    | Webcar<br>Webcar<br>Webcar<br>Webcar           | sts sta sta sta sta sta sta sta sta sta                                                                                                    |           |
|                                                |                        | Complex Linear Motion System<br>Design, Made Easy<br>Leveraging FPOA Flexibility for<br>Drive/Motion Applications<br>How Web Servers Cut Automa<br>Costs<br>Precision in Motion<br>How Web Servers Cut Automa<br>Costs and Leveraging FPGA<br>Elexibility for Drive/Motion<br>Applications<br>The World of Motion Control &<br>Costion Made Easy | PBC Bearing PBC Bearing Altera Altera Siemens New Way Bearings GlobalSpec GlobalSpec | Webcar<br>Webcar<br>Webcar<br>Webcar<br>Webcar | sts and a standard and a standard and a stand<br>a standard and a standard and a standard and a standard and a standard and a standard and a standard and a stand<br>a standard and a standard and a standard and a standard and a standard and a standard and a standard and a stand<br>a standard and a standard and a standard and a standard and a standard and a standard and a standard and a stand<br>a standard and a standard and a standard and a standard and a standard and a standard and a standard and a stand<br>a standard and a standard and a s |           |

To search for other attendees, click on the *Search* tab and then the *People* tab to begin your search. If you know someone else attending the event, simply type in a name (full or partial) of the person you are looking for and press the Search button or press enter. The search will return all items that contain the characters that you typed in the search field.

To search for content, click on the *Search* tab and then the *Content* tab. Sort your search by title, company, track, and category by clicking on the column titles at the top of each field. You can also use the Advanced Tools button to further refine your search.

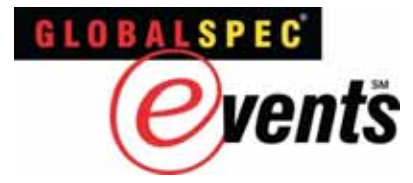

# **Communication Between Exhibitors & Attendees**

GlobalSpec Online, Live day events provide three types of communication:

- 1. Chat
- 2. Email
- 3. V-Card

To initiate any form of communication, select a person's name in the *Who's Here* box or the *Location Chat* box. This will allow you to view their profile, exchange V-cards, send an Email, or initiate a private chat.

If someone else is trying to communicate with y ou, there will be numbers along the bottom navigation bar indicating unread messages or private chat invitations. You can view the messages or chat requests by selecting the tab.

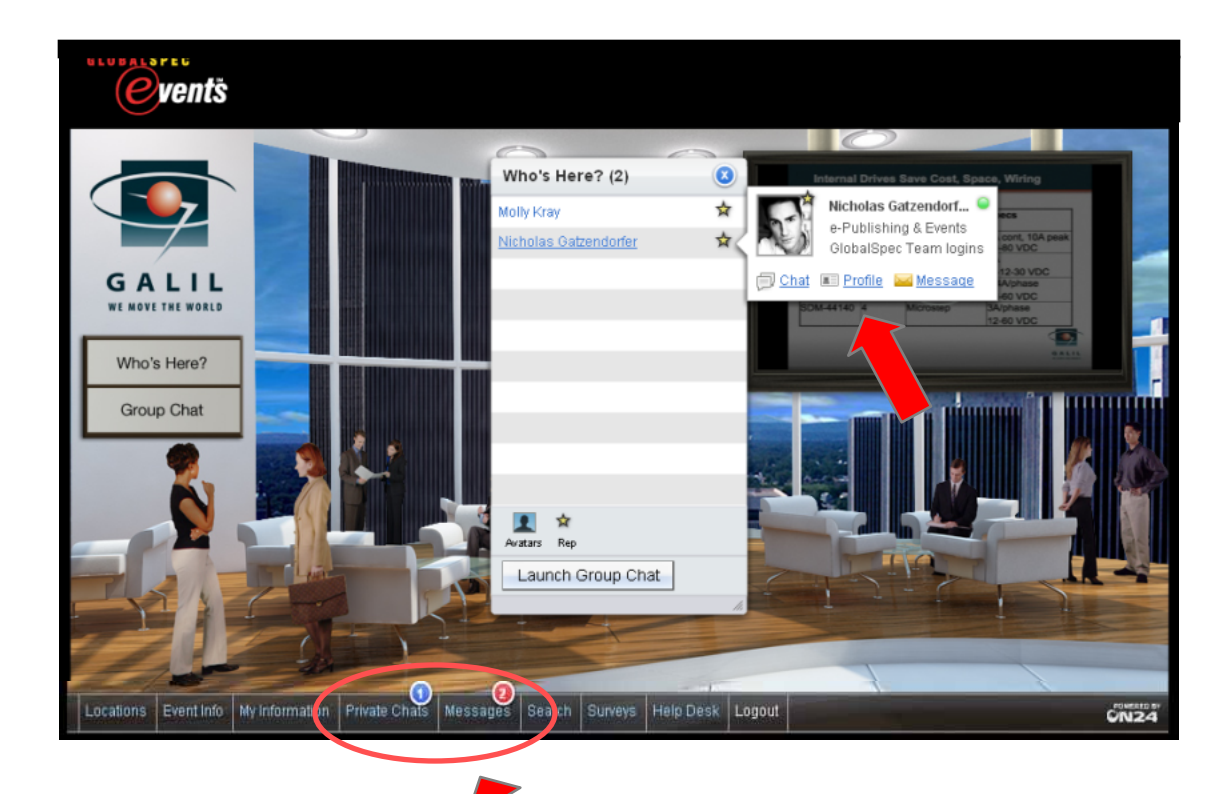

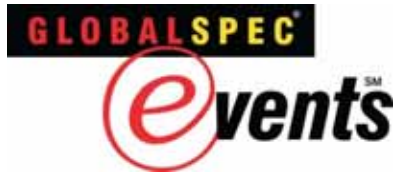

#### **Attendee Briefcase**

| Res             | Resource Center                                                                                             |                            |          |              |                   |           |  |  |  |
|-----------------|----------------------------------------------------------------------------------------------------|----------------------------|----------|--------------|-------------------|-----------|--|--|--|
| Se              | elect Tracks Filter                                                                                         | ]                          |          |              | <search></search> |           |  |  |  |
| Tit             | lle                                                                                                    | Company                    | Track    | Category     | Rating            | Utilities |  |  |  |
| <u>Op</u><br>Ap | tocoupler Input-Output Endurance Voltage<br>plication Note 1074                                             | Avago<br>Technologies      | General  | Applications | *****             | <u> </u>  |  |  |  |
| Op<br>Mo<br>54  | ntocouplers Isolated Circuit for Intelligent Power<br>Indules (IPM) and Gate Drivers Application Note<br>01 | Avago<br>Technologies      | General  | Applications | *****             |           |  |  |  |
|                 | tocouplers Plastic Photo MOSFETs                                                                            | Avago<br>Technologies      | General  | Applications | * * * * *         | <u>n</u>  |  |  |  |
| Op<br>Se        | toisolation and Optical Sensor Products<br>lection Guide                                                    | Avago<br>Technologies      | General  | Applications | ****              |           |  |  |  |
| Pa              | irt Number Search                                                                                           | GlobalSpec                 |          | Resources    | 2.62.62           |           |  |  |  |
| PI              | Corporate Video                                                                                             | PI (Physik<br>Instruments) | General  | Presentation | *****             |           |  |  |  |
| PI              | Hard Cover Catalon                                                                                          | PI (Physik                 | General, | Catalone     |                   | I         |  |  |  |
| -               | My Briefcase                                                                                                | -                          |          |              | THE               |           |  |  |  |

To download any content into your briefcase, click the briefcase icon. Prior to leaving the event, be sure to gather all the content from your briefcase by selecting the *My Briefcase* tab under the *MyInformation* tab along the bottom navigation bar.

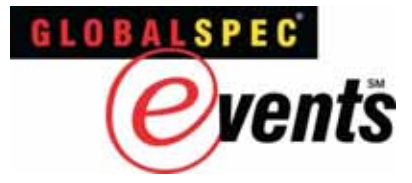

# **Exploring the Exhibit Hall**

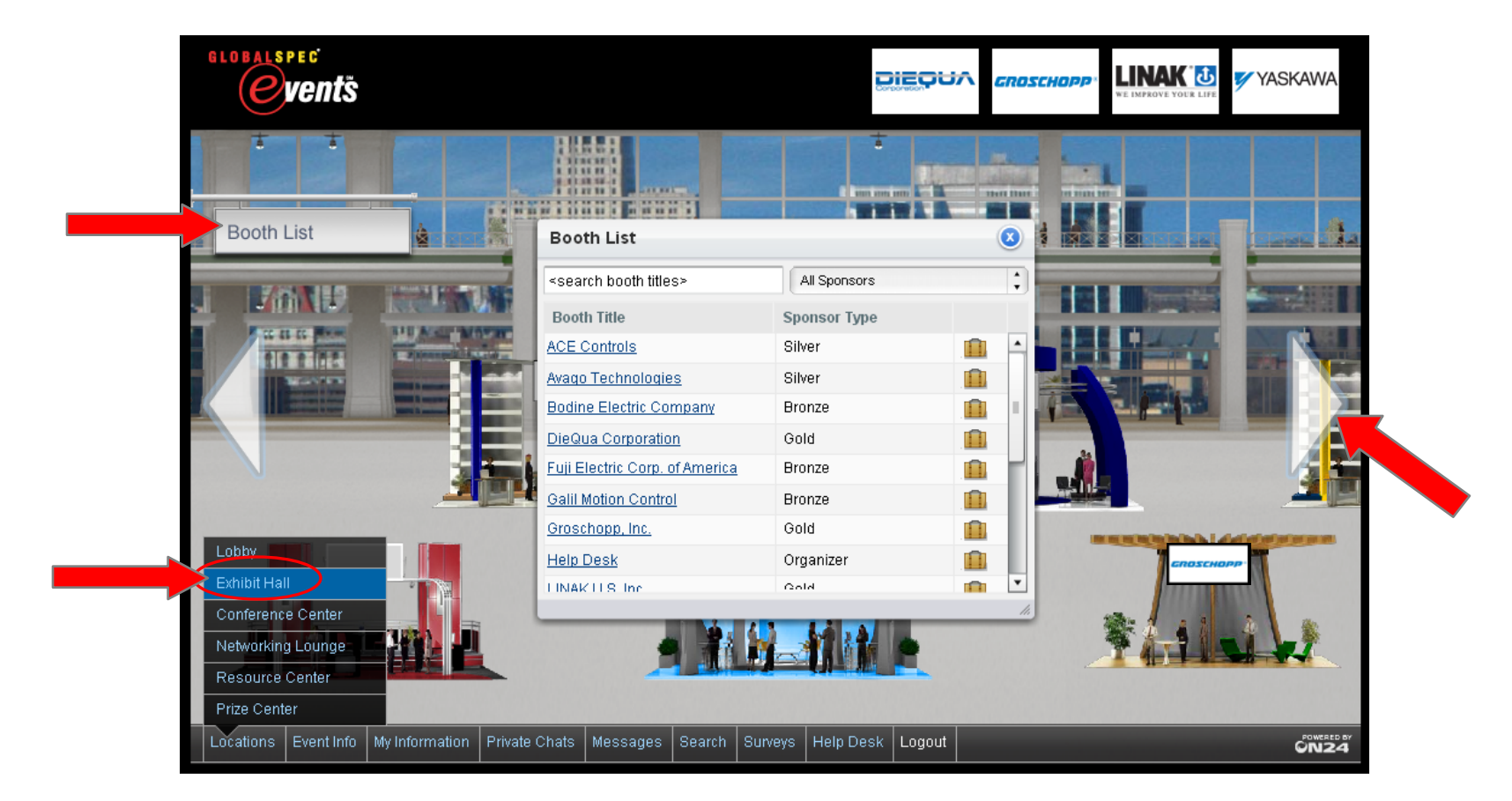

Navigating the exhibitor floor is easy -- use the arrows to the right or left of the main hall screen to pan the show floor in the direction of your choice. You can locate a specific booth of your choice in a number of ways: Use the directory listing of exhibitors by selecting the *Booth List* button to the left side of the main show floor. Click on the exhibitor's name to be taken directly to that booth. In addition, if there is a promotional banner for that exhibitor anywhere within the environment, that banner will take you directly to that exhibitor's booth.

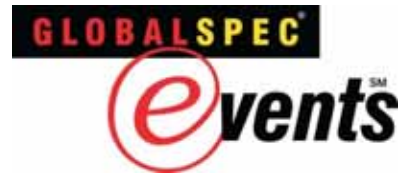

## **Exhibitor's Booth**

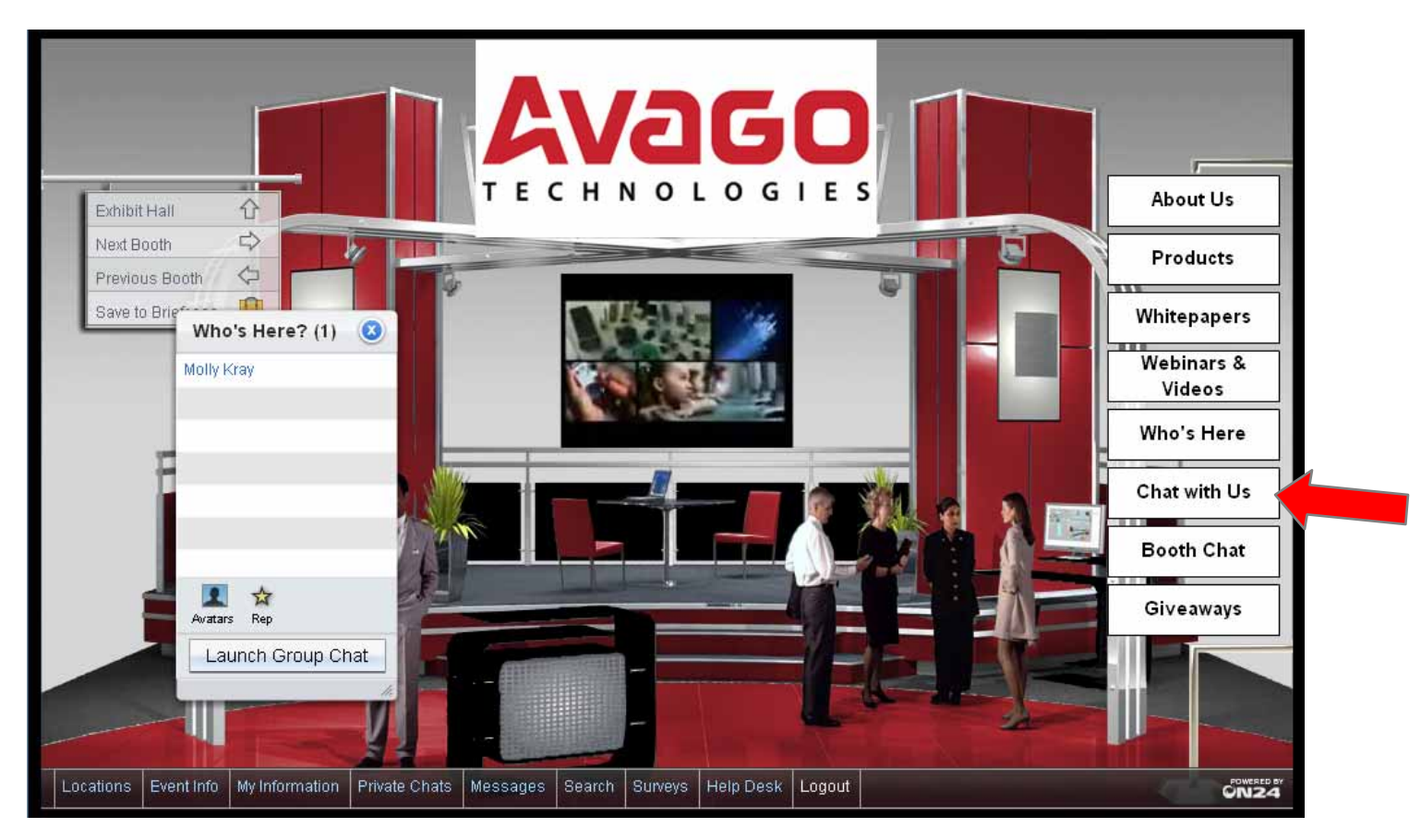

The *Who's Here* box will automatically open to the left side of the screen when you visit a booth. Select *Launch Group Chat* in order to view and/or join the group chat in the booth.

If y ou would like to chat privately with a booth representative or send them an email, y ou can do so by selecting the *Chat* with Us button and selecting the user's screen name.

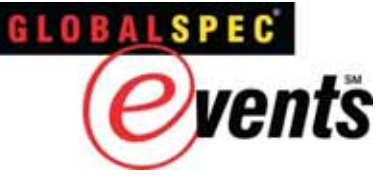

# **The Conference Center**

|              | Conference Center                        |                    |                                                                                                    |    |         |           |
|--------------|------------------------------------------|--------------------|----------------------------------------------------------------------------------------------------|----|---------|-----------|
|              | Select Tracks Filter                     |                    |                                                                                                    | ۲  | :h>     |           |
|              | Date/Time (EDT)                          | "Precision in Me   | otion"                                                                                                    |    | ating   | Utilities |
|              | Wed, 06/09/2010 at<br>12:30 PM - 1:30 PM | Abstract           | "Precision in Motion" will examine friction and other primary error<br>sources in ultra-precision linear or rotary motion applications. The<br>presentation will cover the fundamental rules of precision and the role | -  | ****    | 1         |
|              | Wed, 06/09/2010 at<br>2:00 PM - 3:00 PM  |                    | that temperature plays. It will explore kinematic design and exact<br>constraint theory, as well as axis of rotation principles. Understand the<br>steps necessary to reduce friction and increase precision.          | ,  | * * * * | 1         |
|              | Wed, 06/09/2010 at<br>3:30 PM - 4:30 PM  | Presentation Date  | Wed, 06/09/2010 at 2:00 PM (EDT)                                                                                                    |    | ****    | 11. 11    |
|              | 0.001                                    | Speaker            | Drew Devitt, Chief Technology Officer                                                                                                    |    |         |           |
|              |                                          | Company            | New Way Air Bearings                                                                                                    |    |         |           |
|              |                                          | Category           | Webcasts                                                                                                    | 1  |         |           |
| Lehby        |                                          | Location           | Conference Center                                                                                                    |    |         |           |
| Evhibit List |                                          | Duration           | 01:00:00                                                                                                    |    | ,       |           |
| Conference   | Center                                   | Flash Streaming Vi | ideo 🛟 Atter                                                                                                    | nd |         |           |
| Networking   | Lounge                                   |                    |                                                                                                    | P  | 2       |           |
| Recource (   | Center                                   |                    |                                                                                                    |    |         |           |

The *Conference Center* is where you will find the day's educational sessions and time schedule. By viewing the agenda you can gain access to more information about a particular session, including the speaker's name, company and session abstract. To join a scheduled session, click on the title of that session and the "Attend" button once it becomes visible – which will be one minute prior to the session start time.

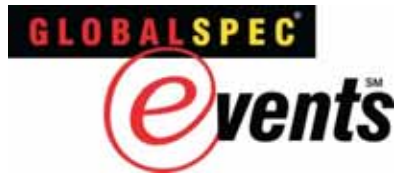

# **The Networking Lounge**

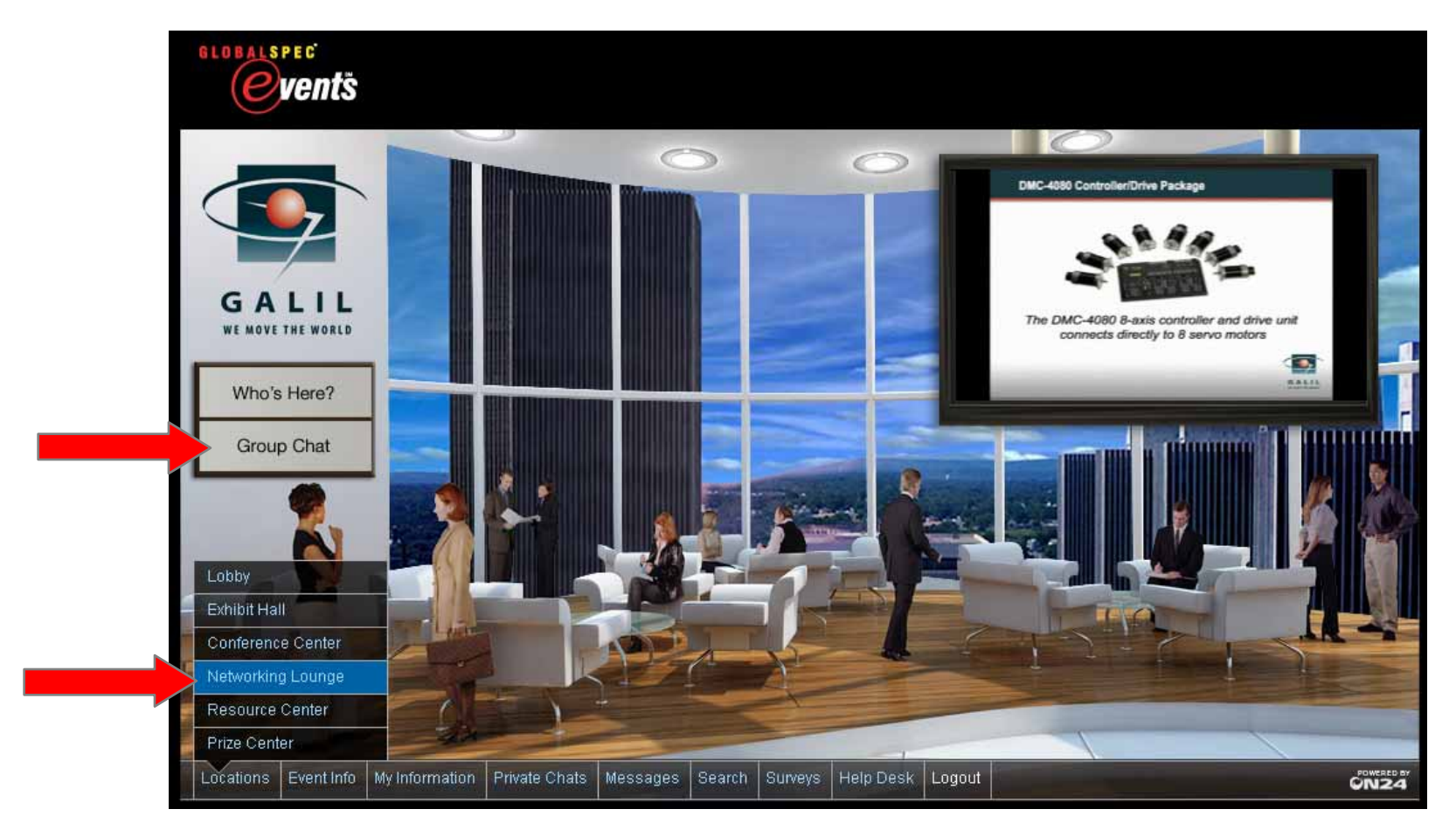

Just like at an in-person event, your networking experience can be the most rewarding experience of the event. The *Networking Lounge* is the main communication hub for attendees and exhibitors within the event environment. To post a message in the *Networking Lounge* select the *Group Chat* button and type a message in the *Location Chat: Communication Center* and press *Send*.

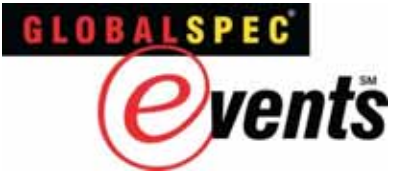

## **The Resource Center**

| 4            |                                                                               |                 |                   |                        |        |           |  |  |
|--------------|-------------------------------------------------------------------------------|-----------------|-------------------|------------------------|--------|-----------|--|--|
|              | Resource Center           Select Tracks Filter         Select Category Filter | :               |                   | <search></search>      |        |           |  |  |
|              | Title                                                                         | Company 🔺       | Track             | Category               | Rating | Utilities |  |  |
| - Aller      | SpecSearch Video                                                              | GlobalSpec      |                   | Resources              | ****   |           |  |  |
|              | Engineering Toolbar                                                           | GlobalSpec      |                   | Resources              | ****   |           |  |  |
|              | Alerts                                                                        | GlobalSpec      |                   | Resources              |        |           |  |  |
|              | Product Announcements                                                         | GlobalSpec      |                   | Product<br>Information | ****   |           |  |  |
|              | GlobalSpec Home Page                                                          | GlobalSpec      |                   | Resources              | ****   | <b>1</b>  |  |  |
|              | Online Conference & Trade Shows                                               | GlobalSpec      |                   | General                |        |           |  |  |
|              | Part Number Search                                                            | GlobalSpec      |                   | Resources              | *****  |           |  |  |
| Lobby        | E-Newslatters                                                                 | GlobalSpec      |                   | Resources              | 10.000 |           |  |  |
| Exhibit Hall | Groschope NEMA Right Angle Gearbox Flyer                                      | Groschopp, Inc. | Sales & Marketing | Brochure               | ****   |           |  |  |
| Conference   | Center of Groschopp and it's Products                                         | Groschopp, Inc. | General           | Presentation           | ****   | <u>.</u>  |  |  |
| Networking L | ounge                                                                         |                 |                   |                        |        |           |  |  |

The *Resource Center* is where all Event documents and links can be found. To enter, click on the Locations tab and then the *Resource Center* tab from the bottom navigation bar or simply click on the *Resource Center* sign in the Lobby. To make it easier for you to find specific information, documents and links can be sorted by Title, Company, Track or Category.

Once you find an item you want to review, open the document, select the Download button, or add it to your briefcase by selecting the briefcase icon on the right.

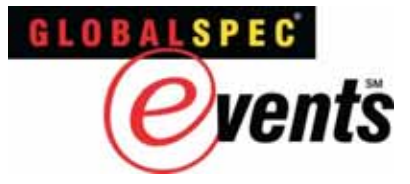

#### **The Prize Center**

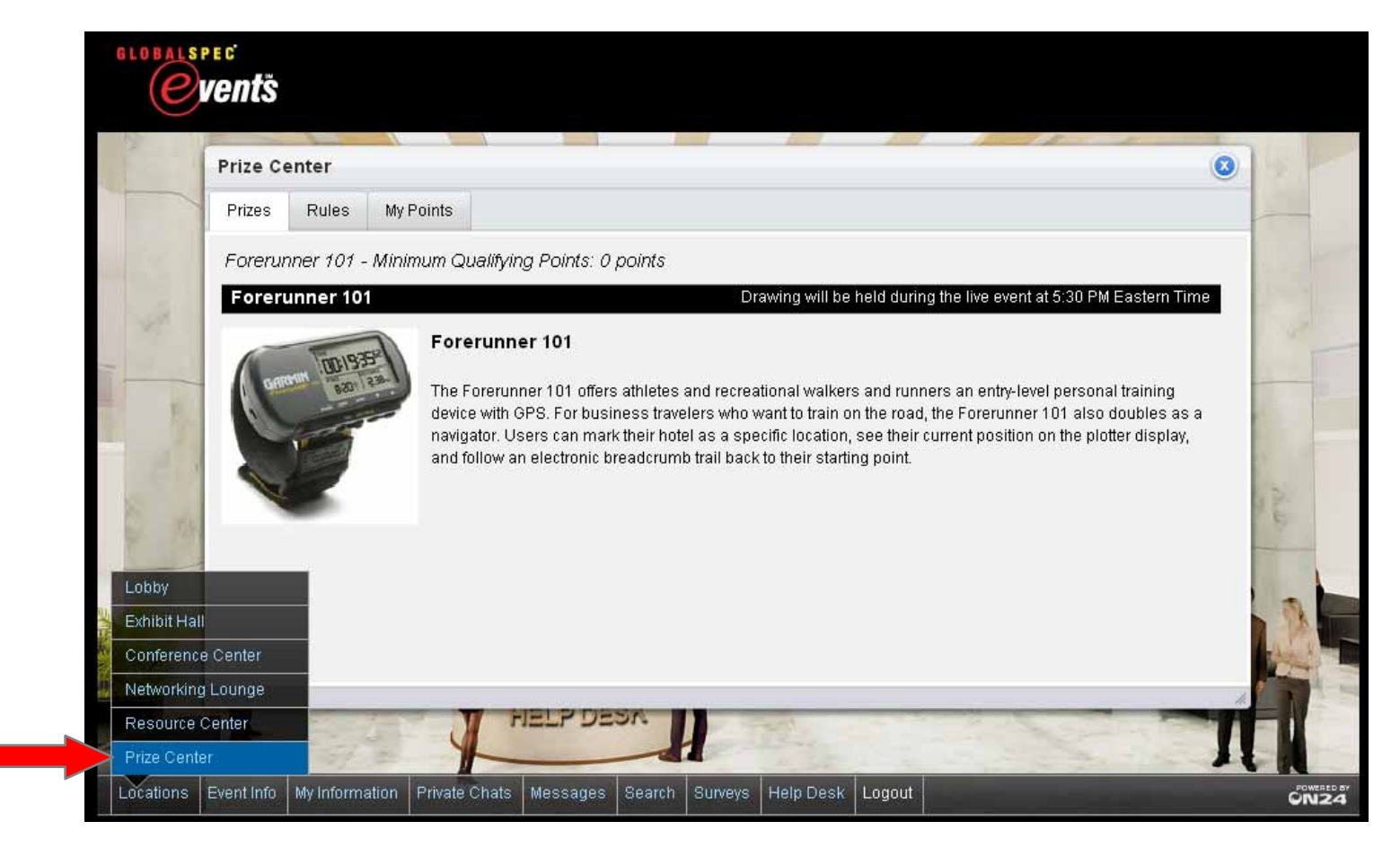

The *Prize Center* is where you can learn about the event prize for a specific event. You will find the prize rules by clicking on the *Rules* tab. The event prize winner will be posted towards the end of the live day event on the scrolling marquee. You can learn about Booth Prizes by visiting the Exhibit or Booths in the *Exhibit Hall*.

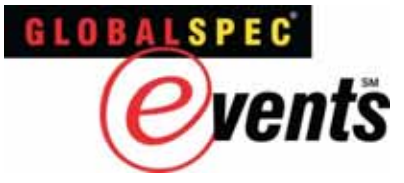

## **Help Desk**

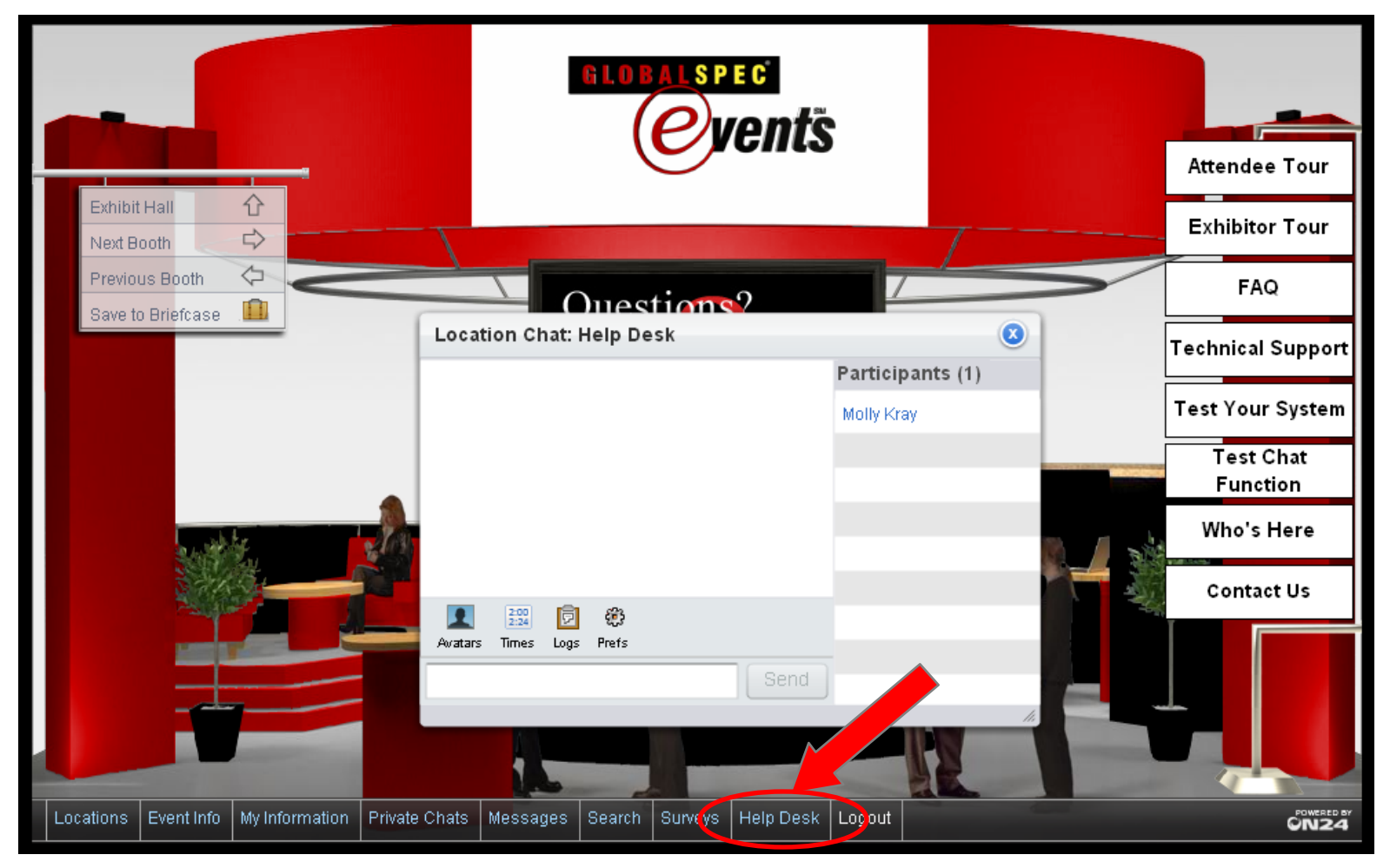

For any technical questions or questions relative to participation in chat, prizes, or webcasts, access our support documents via the Main Lobby *Help Desk*. You may also reach out for "Live Help" via the *Help Desk* through the *Help Desk* tab on the bottom navigation bar.

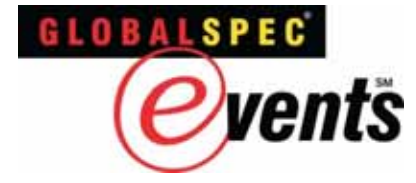

#### **Contact Information**

# **Technical Support**

virtualshow.support@on24.com

# **To View the Video Attendee Tour**

http://www.globalspec.com/events

#### **Event Questions**

eventsgroup@globalspec.com

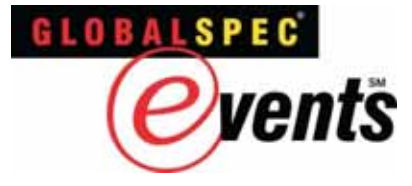

### **On-Demand Event**

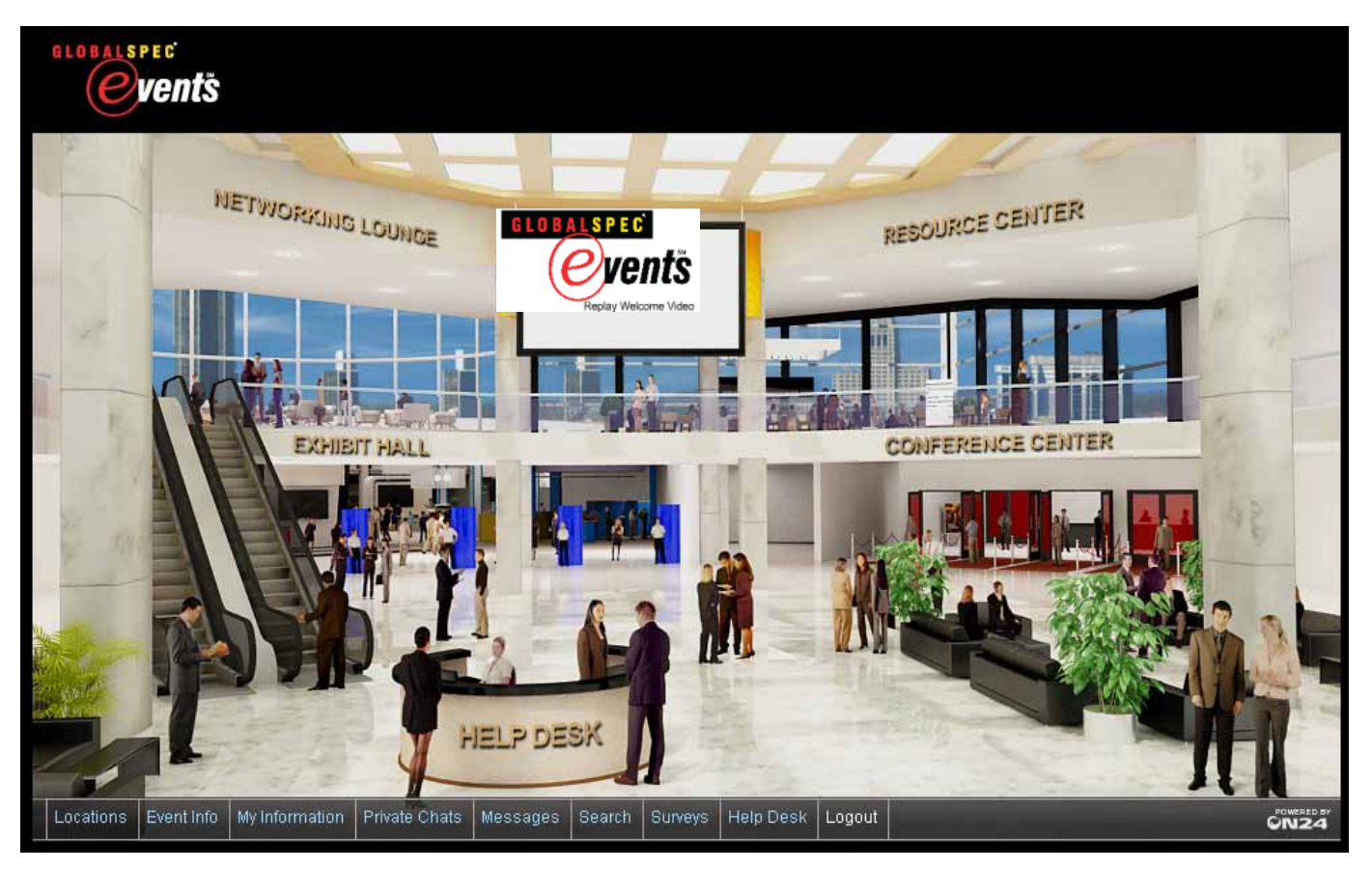

If y ou miss a scheduled presentation that's okay, because in the online event environment, the On-Demand period allows you to re-enter the event at your convenience after the Live event has ended. In the On-Demand event, you may re-enter an educational session as frequently as needed, although each time you re-enter, the presentation will start at the beginning. To contact an exhibitor during the On-Demand period, send e-mails with any questions you may have. You may also download collateral or view materials from within the booths and *Resource Center*.